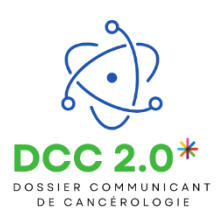

L'objectif de cette étape est de demander un nouvel avis pour un patient déjà présenté en RCP.

## Rechercher la précédente fiche

Depuis l'onglet « **Mes demandes** », j'accède à la liste des avis rendus. Je peux filtrer par nom, prénom, date de naissance etc. pour rechercher le bon patient.

Je clique sur la ligne du patient pour accéder à sa fiche RCP.

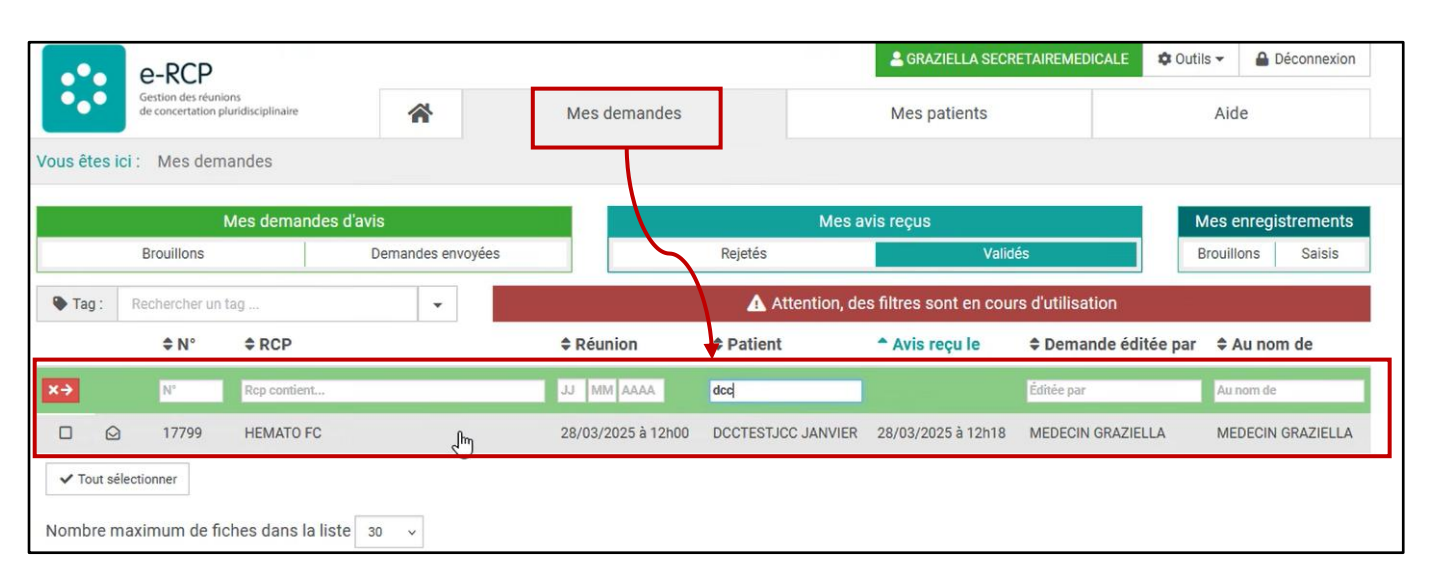

Je déplie le « Menu » à gauche et je clique sur l'item « Déposer une nouvelle demande à partir de cette fiche ».

|                                              | e-RCP                                                      |                   |                                    | 🐣 GRAZIELLA SECRETAIREMED            | DICALE Outils -   | Déconnexion |
|----------------------------------------------|------------------------------------------------------------|-------------------|------------------------------------|--------------------------------------|-------------------|-------------|
|                                              | Gestion des réunions<br>de concertation pluridisciplinaire | *                 | Mes demandes                       | Mes patients                         | Aide              |             |
| Vous                                         | eêtes ici : Mes demandes > Avis re                         | eçus > Fiche #17  | 7799                               |                                      |                   |             |
| ∃ Menu                                       |                                                            |                   |                                    |                                      |                   |             |
| Retour à la liste                            |                                                            |                   | Contra Data da naisanana           |                                      |                   | DCC 2.0     |
| Voir le dossier d                            | lu patient                                                 | TEST.ICC          | Masculin 29/09/1971                |                                      |                   |             |
| Déposer une no                               | uvelle demande à partir de cette fic                       | he                | - maoounn - 29/09/19/1             |                                      |                   |             |
| Créer un nouvel                              | enregistrement à partir de cette fic                       | he                |                                    |                                      |                   |             |
| Historique des accès                         |                                                            |                   |                                    |                                      |                   |             |
| Télécharger le PDF                           |                                                            | 0.11              |                                    |                                      |                   |             |
| 72 Essais cliniques suggérés automatiquement |                                                            |                   |                                    |                                      |                   |             |
| CL                                           | AUDE COSTE , EMELINE COQUILLAR                             | D, SEVERINE ME    | DECINRCP                           | , GRAZIELLA MEDECIN, EMELINE MEDECIN | , SEVERINE MEDECI | IN, JEAN-   |
| M                                            | édecin demandeur : GRAZIELLA MED                           | ECIN - Établissem | nent inconnu                       |                                      |                   |             |
| Av                                           | is envoyé le 28/03/2025 à 12H18                            |                   |                                    |                                      |                   |             |
|                                              |                                                            |                   | HEMATO : LLC et lymphome           | s lymphocytiques                     |                   |             |
|                                              |                                                            |                   | TILMATO . LLO et lymphome          | siymphocytiques                      |                   |             |
|                                              | Le patient a été informé de son pass                       | age en RCP et de  | son enregistrement dans e-RCP : 00 | i                                    |                   |             |

Les étapes suivantes sont identiques à celles réalisées pour inscrire un nouveau patient en RCP.

En cas de difficultés, n'hésitez pas à contacter l'assistance DSRC par téléphone au 0745253779 ou par mail (dcc@oncobfc.com)

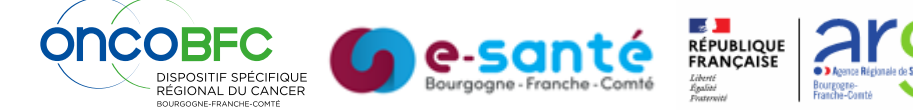